## حذف سجل التصفح في المتصفحات شائعة الاستخدام

# (Internet Explorer) متصفح إنترنت إكسبلورر (

### حذف سجل التصفح كاملاً، بما في ذلك سجل البحث

إذا لم تكن متأكداً من النسخة التي تمتلكها من متصفح إنترنت إكسبلورر ، فقم باختيار الـ"مساعدة" (Help) ثم اختر "حول إنترنت إكسبلورر" (About Internet Explorer):

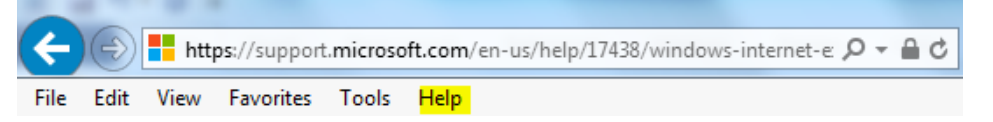

#### إنترنت إكسبلورر، النسخة 10 والنسخة 11:

- ✓ افتح متصفح إنترنت إكسبلورر، واختر زر "الأدوات" (Tools) في الزاوية العلوية اليمني.
  - ✓ (زر الجیر، وكخیار بدیل، یمكنك استخدام الاختصار (Alt+X)).
- ✓ ضع المؤشر على "الأمان" (Safety)، ثم اختر "حذف سجل/ تاريخ التصفح" (Delete browsing history).
- ✓ اختر أنواع البيانات أو الملفات التي تريد حذفها من جهاز الحاسوب، ثم اختر "حذف" (Delete). ونوصي بأن تقوم باختيار أول 4 خانات من الخيارات.

#### إنترنت إكسبلورر، النسخة 9:

- ✓ افتح متصفح إنترنت إكسبلورر، واختر زر "الأدوات" (Tools)، ثم افتح "خيارات الإنترنت" (Internet options).
  - ✓ تحت خیار "سجل/ تاریخ التصفح" (Browsing history)، قم باختیار "حذف" (Delete).

#### إنترنت إكسبلورر، النسخة 8:

- ✓ افتح متصفح إنترنت إكسبلورر، واختر قائمة "الأمان" (Safety)، ثم اختر "حذف سجل/ تاريخ التصفح" ( Browsing )
  ✓ History).
  - ✓ اختر جميع أنواع البيانات والملفات التي تريد حذفها من جهازك، ثم اختر "حذف" (Delete).

#### حذف صفحات معينة من سجل/ تاريخ التصفح

- ✓ افتح متصفح إنترنت إكسبلورر، واختر زر "المفضلة" (Favorites) في الزاوية العلوية اليمني.

للاطلاع على المصدر والمزيد من المعلومات، اضغط على الرابط التالي: https://support.microsoft.com/en-us/help/17438/windows-internet-explorer-view-delete-browsing-history

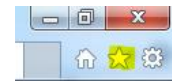

- 0 X

슈 🕁 🙆

## 2) متصفح جوجل كروم

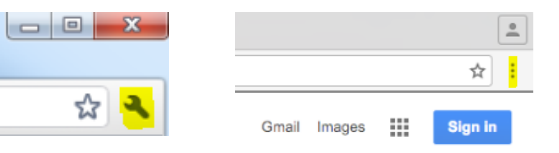

#### حذف سجل التصفح كاملأ

- ✓ في الزاوية العلوية اليمنى من متصفحك، اضغط على خيار "المزيد" (more) أو "الإعدادات" (settings) ( يعتمد ذلك على نسخة متصفحك).
  - ✓ اختر تاریخ، ثم تاریخ (History>History).
  - ✓ إلى اليسار، اضغط على "حذف بيانات التصفح" (clear browsing data)، وسوف يظهر أمامك صندوق الاستعلام.
  - ✓ بداخل الصندوق، اختر من القائمة النازلة مقدار السجل/ التاريخ الذي تريد حذفه. لكي تحذف كل شيء، قم باختيار "منذ البداية" (the beginning of time).
- ✓ اختر الصناديق الخاصة بالمعلومات التي تريد من متصفح جوجل كروم أن يحذفها. وفي كل الأحوال، احذف "تاريخ التصفح" (browsing history).
  - ✓ اضغط على "حذف بيانات التصفح" (Clear browsing data).

### حذف صفحات معينة من سجل/ تاريخ التصفح

يمكنك أيضاً أن تحذف أجزاءَ معينة من سجل/ تاريخ التصفح. للبحث عن أمر محدد، استخدم شريط البحث (search bar) في الأعلى:

- ✓ اختر الصندوق المجاور لكل مادة تريد حذفها من السجل/ التاريخ.
  - ✓ في الجزء العلوي الأيمن، اضغط "حذف" (Delete).
    - ✓ أكد الأمر بالضغط على "إزالة" (Remove).

للاطلاع على المصدر والمزيد من المعلومات، اضغط على الرابط التالي:

https://support.google.com/chrome/answer/95589?co=GENIE.Platform%3DDesktop&hl=en

### 3) متصفح سفاري

- اضغط على "التاريخ" (History) في الشريط العلوي من المتصفح.
  - ✓ اضبغط على القائمة المنبثقة (pop-up menu).

✓ اختر مقدار التاريخ الذي تريد حذفه من سجل/ تاريخ التصفح.
للاطلاع على المصدر والمزيد من المعلومات، اضغط على الرابط التالي:
https://support.apple.com/kb/PH17184?locale=en US

## 4) متصفح موزيلا فاير فوكس

- Immenu). (menu).
- ✓ اختر "التاريخ" (History)، ثم اختر "مسح التاريخ الحديث" (Clear Recent History).
- ✓ اضعط على القائمة النازلة المجاورة لـ"النطاق الزمني للمسح" (Time range to clear) لاختيار مقدار التاريخ الذي تريد من متصفح فاير فوكس أن يحذفه.
  - ✓ بعد ذلك، اضغط على السهل المجاور لـ"التفاصيل" (Details) لاختيار المعلومات التي سيتم مسحها بالتحديد.
    - ✓ أخيراً، اضغط على "امسح الأن" (Clear Now).

للاطلاع على المصدر والمزيد من المعلومات، اضغط على الرابط التالي: <u>https://support.mozilla.org/t5/Protect-your-</u> privacy/Delete-browsing-search-and-download-history-on-Firefox/ta-p/3695